## Zusatzurlaub Schwerbehinderung

Sie möchten für Schwerbehinderte Zusatzurlaub - zu den von der Einrichtung gewährten Urlaub hinzufügen? Gern unterstützen wir Sie hierbei:

## Schritt-für-Schritt Anleitung

## Verwandte Artikel

- Halben Urlaubstag verplanen • In der Jahresübesicht lässt sich der Urlaubsantrag nicht
- ausdrucken • Jahresübersicht - Urlaub eintragen
- Altersabhängiger Urlaub über
- eine Urlaubsvorlage anlegenBuchungen im Urlaubskonto • Urlaubsanträge stellen - Ein Mitarbeiter soll die Urlaubsanträge für jeden
- Mitarbeiter seines Teams beantragen können • Urlaubsdienste werden in der
- Abwesenheit und in der Jahresübersicht nicht gedruckt
- Zusatzurlaub Schwerbehinderung
- Urlaubsanträge stellen
- Connect für Mitarbeiter

- 1. Gehen Sie hierfür bitte in die Administration
- 2. Klicken Sie nun auf die Schaltfläche Personaleinsatzplanung
- 3. Grundeinstellungen
- 4. Gehen Sie bitte in den Reiter Weitere
- Setzen Sie jetzt den Haken bei "Zusatzurlaub f
  ür schwerbehinderte Menschen nach §125 SGB 9 buchen"

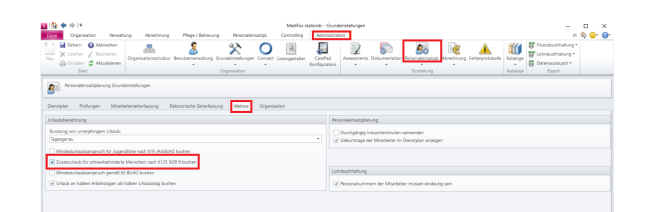

- 6. Wechseln Sie bitte in die Verwaltung
- 7. Klicken Sie bitte auf Schaltfläche *Mitarbeiter*
- 8. Wählen Sie nun den entsprechenden Mitarbeiter
- 9. Rufen Sie den Reiter Detaildaten auf
- 10. Behinderung
- 11. Behinderung entsprechend hinterlegen

| Mitarbeiten: Handzeichen: Handzeichen:                                     |            |                                                                                                    | HB Abress<br>at            |                                                  |   |  |  |
|----------------------------------------------------------------------------|------------|----------------------------------------------------------------------------------------------------|----------------------------|--------------------------------------------------|---|--|--|
| Stammdaten                                                                 | Detaildate | Aus-/Fortbildung Arbeitszeit Abwesenheiten Lohn/Gehalt                                                                 | Zeiterfassung Organisati   | ion                                              |   |  |  |
| Konfession:                                                                | evangelise | di-lutherisch •                                                                                                    | Feiertagsprofit            | a Algemein                                       | * |  |  |
| Geburtsname:                                                               | Ulrich     |                                                                                                    | Berufsabschluss:           | staatlich anerkannte/r Altenpfleger/in           |   |  |  |
| Geburtsort                                                                 | Hannover   |                                                                                                    | Beschäftigungsverhältnis:  | Teilzeitbeschäftigt über 50 %, nicht geringfügig | * |  |  |
| Geburtsland:                                                               | Deutschla  | nd                                                                                                    | Beschäftig-Anteil SGB XI:  | 75 % bis unter 100 %                             | * |  |  |
| Nationalität:                                                              | deutsch    |                                                                                                    | Überwiegende Tätigkeit:    | Körperbezogene Pflege                            | * |  |  |
| Muttersprache:                                                             | Deutsch    | v                                                                                                    | Sortierkennzeichen:        |                                                  |   |  |  |
| Angaben zur Krankenkasse / Sozialversicherung                              |            |                                                                                                    | Funktionen -/ 🕀            |                                                  |   |  |  |
| Verstandaren                                                               |            | ACK - Die Gesundheitslasse für NDS                                                                                     | Gültig ab Funktion         |                                                  |   |  |  |
| Vanichan nonrummar                                                         |            | 620107728533                                                                                                    | 19.03.2019 Pflegefachkraft |                                                  |   |  |  |
| Sozialversicherung:                                                        |            | 51237                                                                                                    |                            |                                                  |   |  |  |
| Gangion (Galg In Graf dar bendenung Citad (1997)<br>(1942) 60<br>(1942) 60 |            | Engling Nacholms satisfit such for de Ressagnagen     Pege und Temung     Wenating     Reserviced turd Tedrak     Elde |                            |                                                  |   |  |  |

- 12. Wechseln Sie nun in den Reiter Arbeitszeit
- 13. Urlaubsanspruch
- 14. Gewährten Urlaub der Einrichtung hinterlegen (OHNE Zusatztage aufgrund der Behinderung)

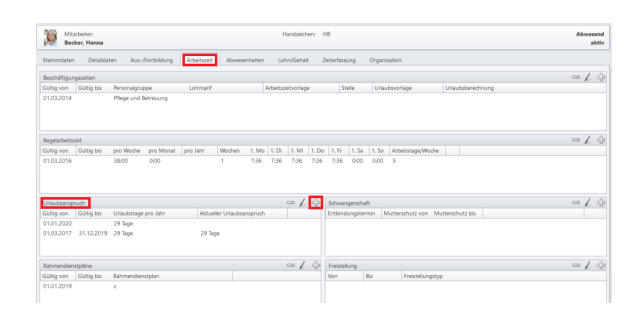

- 15. Gehen Sie nun in den Reiter Personaleinsatzplanung
- 16. Urlaubskonto
- 17. Wählen Sie bitte den entsprechenden Mitarbeiter aus
- Hier ist nun zu erkennen, dass der Jahresurlaubsanspruch, als auch der Zusatzurlaub nach § 125 SGB 9 gewährt ist.

| Mitarbeiter:<br>Becker, Hanna | Handzeicher: H8              |             |                 |               |              |             |  |  |
|-------------------------------|------------------------------|-------------|-----------------|---------------|--------------|-------------|--|--|
| Monat                         | Bezeichnung                  | Anzahl Tage | Beantragte Tage | Zeiterfassung | Geändert von | Geändert am |  |  |
| Januar 2018                   | Jahresurlaubsanspruch        | 29.0        |                 | offen         |              |             |  |  |
| April 2018                    | Urlaub                       | -10.0       |                 | offen         |              |             |  |  |
| Mai 2018                      | Urlaub                       | 0.0         |                 | offen         |              |             |  |  |
| Juni 2018                     | Urlaub                       | 0.0         |                 | offen         |              |             |  |  |
| Juli 2018                     | Urlaub                       | 0.0         |                 | offen         |              |             |  |  |
| August 2018                   | Urlaub                       | 0.0         |                 | offen         |              |             |  |  |
| September 2018                | Urlaub                       | 0,0         |                 | offen         |              |             |  |  |
| Oktober 2018                  | Urlaub                       | 0.0         |                 | offen         |              |             |  |  |
| November 2018                 | Urlaub                       | 0.0         |                 | offen         |              |             |  |  |
| Dezember 2018                 | Urlaub                       | 0,0         |                 | offen         |              |             |  |  |
| Januar 2019                   | Jahresurlaubsanspruch        | 29.0        |                 | offen         |              |             |  |  |
| lanuar 2019                   | Urlaub                       | 0.0         |                 | abgeschlossen |              |             |  |  |
| Februar 2019                  | Urlaub                       | 0.0         |                 | offen         |              |             |  |  |
| März 2019                     | Urlaub                       | 0,0         |                 | offen         |              |             |  |  |
| April 2019                    | Zusatzurlaub nach §125 SG8 9 | 4,0         |                 | offen         |              |             |  |  |
| April 2019                    | Urlaub                       | 0.0         |                 | offen         |              |             |  |  |
| Mai 2019                      | Urlaub                       | 0,0         |                 | offen         |              |             |  |  |
| lanuar 2020                   | Jahresurlaubsanspruch        | 29,0        |                 | offen         |              |             |  |  |
| Januar 2020                   | Zusatzurlaub nach §125 SGB 9 | 5.0         |                 | offen         |              |             |  |  |